## MEDION USB-Modem-Stick Software – User Guide

#### **Einleitung:**

Der MEDION USB-Modem-Stick setzt auf den Linux Komponenten "Netzwerkmanager" ab Version 0.9.10 sowie "Modemmanager" Version 1.4.0 auf, für deren korrekte Funktion wir keinerlei Garantie oder Haftung übernehmen können.

Bei einigen Linux Distributionen meldet sich der Web-Stick zunächst als CD-ROM-Laufwerk an. Sollte dies bei ihrer Distribution der Fall sein so werfen sie bitte das entsprechende Laufwerk aus; der Web-Stick wird erkannt und konfiguriert.

# Je nach Berechtigungen des Benutzers unter Linux kann es vorkommen, dass sie sich für einzelne Funktionen "Legitimieren" müssen.

Bitte Doppelklicken Sie das Symbol M in der Schnellstartleiste, oder starten sie aus einer Shell "USB-Modem-Stick", um die Software entsprechend zu starten. Nach dem Start öffnet sich folgende Hauptseite, deren Funktionalitäten auf den nachfolgenden Seiten näher erläutert werden:

| M M      | EDION USB-I | Modem-Stick |                     |                   | - 🛛    |
|----------|-------------|-------------|---------------------|-------------------|--------|
| ٢        | Verbindung  |             |                     |                   |        |
| <u>.</u> | Statistik   |             |                     |                   |        |
| HoT      | HoT.at      |             |                     |                   |        |
|          | SMS         | Profil:     | Нот                 | ▼ +/- Verbinden T | rennen |
| 1        | Telefonbuch |             | HoT<br>MEDIONMobile |                   |        |
| -        | Einstellung |             |                     |                   |        |
| o D N    | O2 Germai   | ny          | O MEDION S4222      |                   |        |

#### I. Kachel "Verbindung":

Mit +/- (Hinzufügen bzw. Entfernen) können Sie neue Verbindungen anlegen bzw. bestehende Verbindungen entsprechend löschen.

| 😣 💼 Verbindungen                      |                 |              |                      |  |
|---------------------------------------|-----------------|--------------|----------------------|--|
| 🚽 Hinzufügen 💻 Entfernen 🖋 Bearbeiten |                 |              |                      |  |
| Beschreibung                          | APN             | Connection   |                      |  |
| MEDIONMobile                          | internet.eplus. | Name         | НоТ                  |  |
|                                       |                 | APN          | webaut               |  |
|                                       |                 | Netzwerk     |                      |  |
|                                       |                 | 🔘 Heimnetz   | 2 🔘 Roaming zulassen |  |
|                                       |                 | 🗹 National   |                      |  |
|                                       |                 | Netzwerk-ID  |                      |  |
|                                       |                 | Zugangsdater | n                    |  |
|                                       |                 | Nummer       | *99#                 |  |
|                                       |                 | Benutzer     |                      |  |
|                                       |                 | Passwort     |                      |  |
|                                       |                 | DNS          |                      |  |
|                                       |                 | 🔘 Dynamiso   | he 🔘 Statische IP    |  |
|                                       |                 | DNS 1        |                      |  |
|                                       |                 | DNS 2        |                      |  |
|                                       |                 |              | Schließen            |  |

#### Datenroaming

Diese aktivieren sie durch "Roaming zulassen" und deaktivieren von "National"

<u>Gerne weisen wir an dieser Stelle darauf hin, dass bei eingeschaltetem Datenroaming</u> <u>ggfs. der Web-Stick ebenfalls Verbindungen zu Mobilfunkzellen im Ausland aufbaut.</u> <u>Hierbei können Ihnen unter Umständen zusätzliche Kosten entstehen.</u>

Aktivieren sie "Heimnetz" **OHNE**\_die Option "National" so verbindet sich der Web-Stick ausschließlich mit ihrem, auf der SIM Karte eingetragenen Heimnetzwerk.

Aktivieren sie "Heimnetz" **MIT**\_der Option "National" so verbindet sich der Web-Stick mit ihrem, auf der SIM Karte eingetragenen Heimnetzwerk **und** Netzwerke, die sie als Nutzer innerhalb eines Verbundes im Rahmen des Nationalen Roamings ohne zusätzliche Kosten nutzen können.

#### Warnung:

Nutzer in grenznahen Gebieten oder in Reichweite ausländischer Netzwerke sollten die Option "National" und/oder "Roaming zulassen" deaktivieren, da nicht auszuschließen ist, dass Verbindungen zu ausländischen Netzwerken hergestellt werden und ihnen dadurch unter Umständen zusätzliche Kosten entstehen.

## II. Kachel "Statistik":

Sofern eine mobile Datenverbindung besteht, werden hier Statistiken zur Datennutzung angezeigt.

| M MEDION USB-Modem-Stick |              |                            |          |                                            |  |
|--------------------------|--------------|----------------------------|----------|--------------------------------------------|--|
| ٢                        | Verbindung   | 😝 Begrenzung setzen 🚅 🛛 Ve | rbind    | ungen 🗮 Statistiken                        |  |
|                          |              | Parameter Wert             | U        | bertragungsgeschwindigkeit                 |  |
| <u>m</u>                 | Statistik    | Empfangene Daten           | 100      | - RA-Geschw TA-Geschw.                     |  |
|                          |              | Übertragene Daten          | 90       |                                            |  |
| HoT                      | HoT.at       | Empfangsgeschwindigkeit    | 80       |                                            |  |
|                          | SMS          | Sitzungszeit               | 70<br>60 |                                            |  |
|                          |              | Volumen verfügbar          | 50       |                                            |  |
|                          | Restzeit     |                            | 40       |                                            |  |
| 2                        | Telefonbuch  | N .                        | 30<br>20 | អធិមានិមានិមានិមានិមានិមានិមានិមានិមានិមាន |  |
| _                        |              | 13                         | 10       |                                            |  |
| -                        | Einstellung  |                            | 0        | 2 2 4 5 6 7 9 9 101112121415161710105-1    |  |
| no II                    | MEDION S4222 |                            |          |                                            |  |

## Begrenzung setzen/ Volumenbegrenzung

Sie können den Datenverbrauch und die Zeit nach ihren Bedürfnissen einstellen. Das System meldet ihnen dann, wenn die jeweilige "Begrenzung" erreicht ist.

| g    | Bearenzuna 😣 💿 Volumenbe | setzen 📲 Verbindungen 🚍 Statis<br>egrenzungen 50 |
|------|--------------------------|--------------------------------------------------|
|      | 🕑 Volumenbegre           | nzung aktivieren                                 |
|      | Datenverkehr             | 150 – + Mb 💌                                     |
|      | Nachricht                | Volumenbegrenzung ist erreicht                   |
|      | Aktion                   | Nachricht anzeigen                               |
| a la | 🗹 Zeitbegrenzun          | g aktivieren                                     |
| an   | Zeit                     | 3 – + Minuten 💌                                  |
|      | Nachricht                | Zeitbegrenzung ist erreicht Gute                 |
|      | Aktion                   | Nachricht anzeigen                               |
|      |                          | Schließen Anwenden Z                             |
| M    | ODIC                     |                                                  |

## Verbindungen

Unter "Verbindungen" sehen sie alle aktuell offenen Verbindungen des Systems über das Modem.

|    | 😣 🗊 Aktive Verbindung | gen  |           | _           |        |       |          |
|----|-----------------------|------|-----------|-------------|--------|-------|----------|
|    | 😣 Anwendung beenden   |      |           |             |        |       |          |
|    | Anwendung             | PID  | Protokoll | Status      | Puffer | Port  | Ziel     |
| lo | chrome                | 3299 | ТСР       | Established | 0      | 49166 | 92.122.2 |
|    | chrome                | 3299 | TCP       | Established | 0      | 59577 | 173.194. |
|    | chrome                | 3299 | TCP       | Established | 0      | 42321 | 173.194. |
| b  | chrome                | 3299 | TCP       | Established | 0      | 56982 | 173.194. |
|    | chrome                | 3299 | TCP       | Established | 0      | 56376 | 64.233.1 |
| P  | chrome                | 3299 | TCP       | Established | 0      | 33351 | 194.50.6 |
|    | chrome                | 3299 | TCP       | Established | 0      | 42298 | 173.194. |
| C  | chrome                | 3299 | TCP       | Established | 0      | 33352 | 194.50.6 |
|    | chrome                | 3299 | TCP       | Established | 0      | 57154 | 173.194. |
|    | chrome                | 3299 | TCP       | Established | 0      | 60447 | 194.50.6 |
| •  | chrome                | 3299 | тср       | Established | 0      | 53895 | 194.50.6 |
| ٥l |                       |      |           |             |        | Sch   | ließen   |

### Statistiken

Die Historie des Datenverbrauchs und Nutzung finden sie unter Statistik.

|          | 😣 🗉 Übertra    | gungsstatistiken      |                   |                 | ۱    |
|----------|----------------|-----------------------|-------------------|-----------------|------|
|          | Ausgewählter Z | eitraum für Statistik | en September 💌    | 2015 - Anwenden | t    |
| 22       | Tag            | Empfangene Daten      | Übertragene Daten | Sitzungszeit    |      |
| 10       | 03 September   | 112                   | 1001              | 01:08           |      |
| C        |                |                       |                   |                 |      |
| <b>1</b> |                |                       |                   | Schließen       | - 10 |

#### III. Kachel "HoT":

Wenn Sie auf diesen Eintrag klicken, öffnet der Internetbrowser Ihres Computers die Homepage der Firma HoT. Hier können Sie alle Optionen zu Ihrem Tarif verwalten. Desweitern erhalten sie eine Übersicht über das Modem und das Netzwerk.

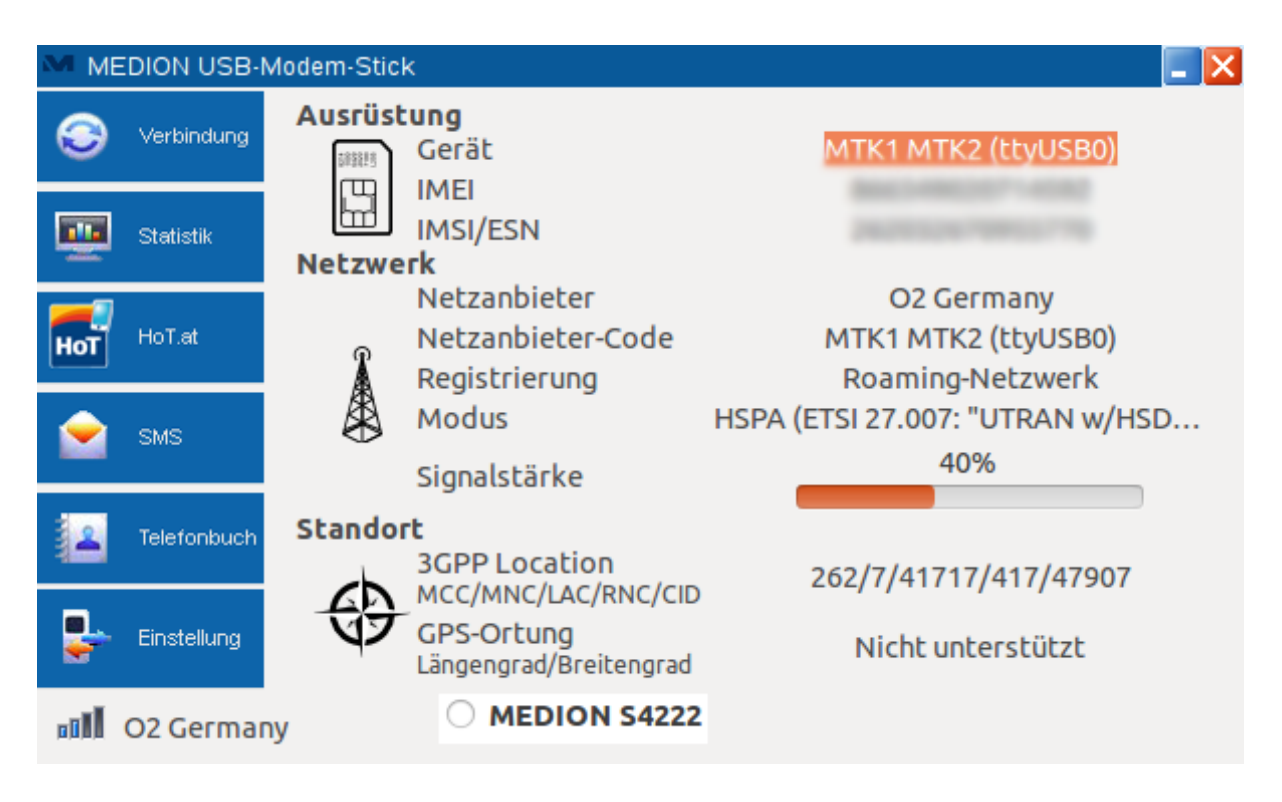

#### IV. Kachel" SMS":

Hier können Sie SMS senden und empfangen.

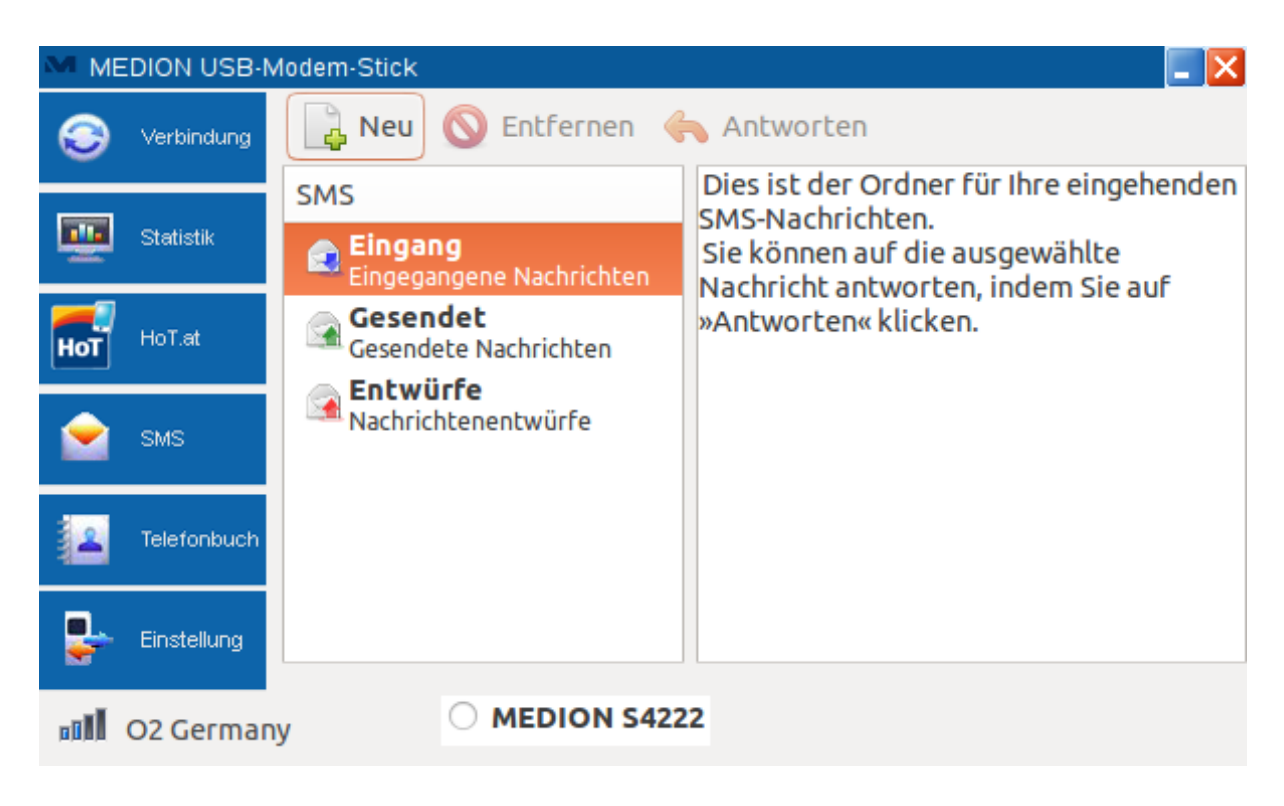

#### **Empfangene SMS lesen**

Wenn eine neue SMS empfangen wurde, erscheint ein Nachrichtensymbol oben in der Titelleiste. Um den Inhalt der SMS anzusehen, klicken Sie direkt auf das Nachrichtensymbol oder zeigen Sie den Inhalt über den Eintrag **Empfangen** an.

|    | 😣 🗊 Neu      | ue SMS-Nachricht |                            |   |         |
|----|--------------|------------------|----------------------------|---|---------|
| =  | Nummer       | 017012345678     |                            | • | าน<br>ท |
| 2  | Dies ist ein | ie SMS           |                            |   | I       |
| lo |              |                  |                            |   | I       |
|    |              |                  |                            |   | I       |
|    |              |                  |                            |   | I       |
|    |              |                  |                            |   | I       |
| C  |              |                  |                            |   | I       |
|    |              |                  |                            |   | I       |
|    |              |                  |                            |   | ł       |
| ٥Ì |              |                  | Schließen Speichern Senden |   | I       |

#### Verfassen neuer SMS Nachrichten

Klicken Sie auf Neu. Geben Sie im neuen Fenster im Feld **Empfänger** den Adressaten (Rufnummer oder den Namen eines vorhandenen Telefonbucheintrags ein) und im Feld **SMS Inhalt** den Textinhalt der SMS ein.

- I Um die SMS sofort zu versenden, klicken Sie auf **Senden**.
- Im die SMS als Entwurf zu speichern und zu einem späteren Zeitpunkt zu senden, klicken Sie auf SMS speichern.

#### SMS entfernen

☑ Klicken Sie auf Entfernen um eine SMS zu löschen; gelöschte SMS werden unter Wiederherstellen gespeichert.

#### SMS beantworten

I Klicken Sie auf Antworten um eine SMS direkt zu beantworten.

#### V. Kachel "Telefonbuch":

Klicken Sie auf den Eintrag **Telefonbuch**, um Ihre Kontakte zu verwalten.

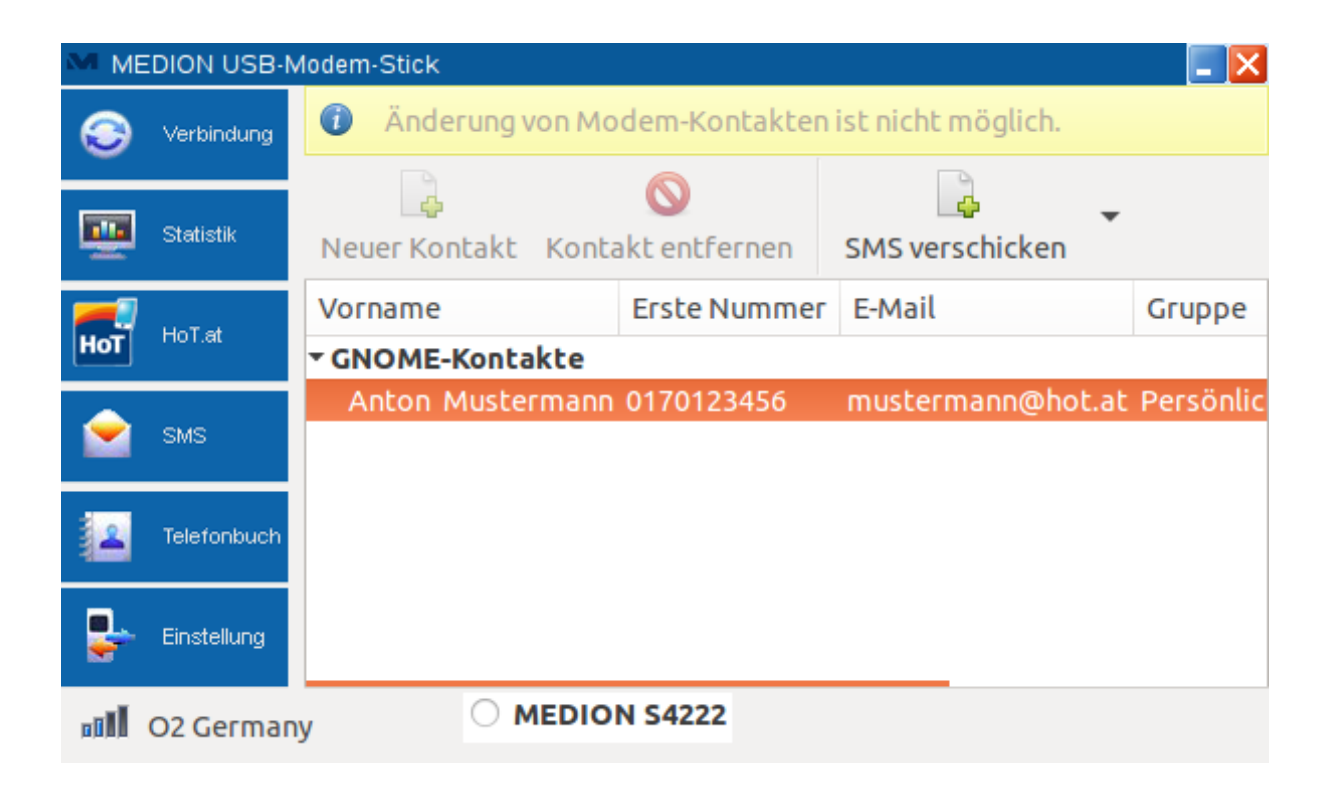

#### SMS an Kontakt senden

Sie können eine SMS direkt über die Kontaktauswahl senden.

- ☑ Wählen Sie einen vorhandenen Kontakt aus und klicken Sie auf<sup>k</sup>, um eine SMS an die Telefonnummer des Kontakts zu senden.
- Das Fenster zum SMS Schreiben öffnet sich. Gehen Sie vor, wie unter "SMS schreiben" beschrieben.

#### VI. Kachel "Einstellung":

Hier können sie nach verfügbaren Netzanbietern suchen und ggf. verbinden.

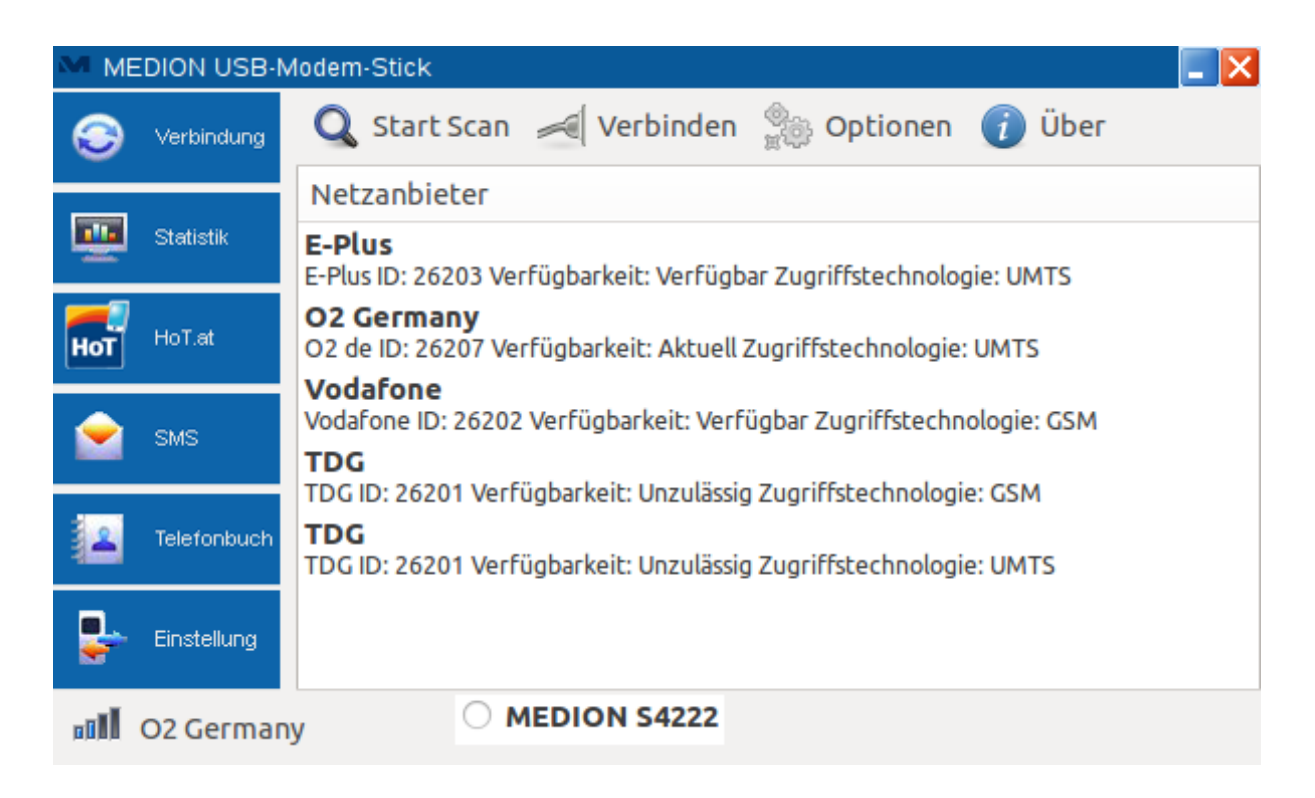

Weiterhin können Sie unter Einstellungen "Verhalten", "SMS", "Grafik" oder "Module" die Funktionalitäten des USB-Stick auf Ihre individuellen Wünsche hin konfigurieren:

| 🔕 🗊 Finstellungen                                                                                                    |          |  |  |  |
|----------------------------------------------------------------------------------------------------|----------|--|--|--|
|                                                                                                    |          |  |  |  |
| Verhalten SMS Grafik Module                                                                                                    |          |  |  |  |
| Ereignisklänge aktivieren                                                                                                    |          |  |  |  |
| <ul> <li>Fenster beim Start in Kontrollleiste einbetten</li> </ul>                                                                                       |          |  |  |  |
| T.e 📃 Fenstergeometrie und -platzierung speichern                                                                                                    |          |  |  |  |
| 🗌 Zu Autostart hinzufügen                                                                                                    |          |  |  |  |
| s                                                                                                    |          |  |  |  |
|                                                                                                    |          |  |  |  |
| ef                                                                                                    |          |  |  |  |
|                                                                                                    |          |  |  |  |
| ste                                                                                                    |          |  |  |  |
|                                                                                                    |          |  |  |  |
| G Schließen                                                                                                    | Anwenden |  |  |  |
|                                                                                                    |          |  |  |  |
|                                                                                                    |          |  |  |  |
| 😣 🗉 Einstellungen                                                                                                    | _        |  |  |  |
| Verhalten SMS Grafik Module                                                                                                    |          |  |  |  |
| Darstellung                                                                                                    |          |  |  |  |
| Nachrichten verketten                                                                                                    |          |  |  |  |
| 🗹 Ordner aufklappen                                                                                                    |          |  |  |  |
| 🗹 Ordner aufklappen                                                                                                    |          |  |  |  |
| <ul> <li>Ordner aufklappen</li> <li>Älteste Nachrichten zuerst</li> </ul>                                                                                |          |  |  |  |
| <ul> <li>Ordner aufklappen</li> <li>Älteste Nachrichten zuerst</li> <li>Nachrichten Einstellungen</li> <li>Unbegrenzt</li> </ul>                         |          |  |  |  |
| <ul> <li>Ordner aufklappen</li> <li>Älteste Nachrichten zuerst</li> <li>Nachrichten Einstellungen</li> <li>Gültigkeit</li> </ul>                         |          |  |  |  |
| <ul> <li>Ordner aufklappen</li> <li>Älteste Nachrichten zuerst</li> <li>Nachrichten Einstellungen</li> <li>Gültigkeit</li> <li>Sendungsreport</li> </ul> |          |  |  |  |
| <ul> <li>Ordner aufklappen</li> <li>Älteste Nachrichten zuerst</li> <li>Nachrichten Einstellungen</li> <li>Gültigkeit</li> <li>Sendungsreport</li> </ul> |          |  |  |  |
| <ul> <li>Ordner aufklappen</li> <li>Älteste Nachrichten zuerst</li> <li>Nachrichten Einstellungen</li> <li>Gültigkeit</li> <li>Sendungsreport</li> </ul> |          |  |  |  |
| <ul> <li>Ordner aufklappen</li> <li>Älteste Nachrichten zuerst</li> <li>Nachrichten Einstellungen</li> <li>Gültigkeit</li> <li>Sendungsreport</li> </ul> |          |  |  |  |
| <ul> <li>Ordner aufklappen</li> <li>Älteste Nachrichten zuerst</li> <li>Nachrichten Einstellungen</li> <li>Gültigkeit</li> <li>Sendungsreport</li> </ul> |          |  |  |  |

| N           | USB-Modem-Stick                                                             |
|-------------|-----------------------------------------------------------------------------|
| rbi<br>rtis | Verhalten SMS Grafik Module Datenverkehr Graph-Farbe für RX-Geschwindigkeit |
| T.ε         | Graph-Farbe für TX-Geschwindigkeit                                          |
| s           |                                                                             |
| əfi         |                                                                             |
| sti         |                                                                             |
| G           | Schließen Anwenden                                                          |

| 😣 🗉 Einstellungen  |                             |
|--------------------|-----------------------------|
| Verhalten SMS Gra  | fik Module                  |
| bevorz. Module     |                             |
| Modem manager      | Modem Manager >= 1.4.0      |
| Connection manager | Network Manager >= 0.9.10 💌 |
| Zeitüberschreitung |                             |
| Gerät aktiv. 20 Se | k                           |
| SMS senden 35 Se   | k                           |
| USSD senden 25 Se  | k                           |
| Netzwerksuche      | ı, 0 Sek                    |
|                    | Schließen Anwenden          |